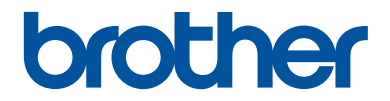

## Referensguide

Kortfattade förklaringar för vardaglig användning

DCP-L2510D DCP-L2530DW DCP-L2537DW DCP-L2550DN MFC-L2710DN MFC-L2710DW MFC-L2730DW MFC-L2750DW

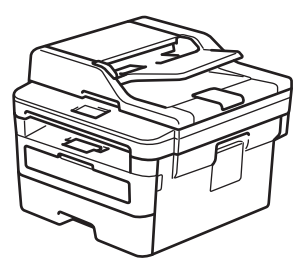

Brother rekommenderar att du har den här guiden i närheten av din Brother-maskin som snabbreferens.

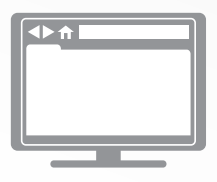

#### **Online-bruksanvisning**

För mer avancerade instruktioner, information och produktspecifikationer, se *Online-bruksanvisningen* på <u>support.brother.com/manuals</u>

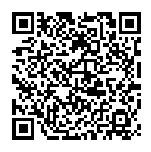

## Bruksanvisningar och var du hittar dem

| Vilken bruksanvisning? | Vad innehåller den?                                                                                                    | Var finns den?                                                         |
|------------------------|----------------------------------------------------------------------------------------------------|------------------------------------------------------------------------|
| Produktsäkerhetsguide  | Läs igenom den här bruksanvisningen först.<br>Läs igenom säkerhetsföreskrifterna innan du<br>konfigurerar maskinen. Information om varu-<br>märken och juridiska begränsningar finns i<br>den här bruksanvisningen.  | Tryckt / i förpack-<br>ningen                                          |
| Snabbguide             | Följ de angivna instruktionerna om du vill in-<br>stallera skrivaren och <b>Komplett drivrutins- &amp;</b><br><b>programpaket</b> för ditt operativsystem och din<br>anslutningstyp.                                 | Tryckt / i förpack-<br>ningen                                          |
| Referensguide          | Läs om de grundläggande funktionerna för<br>fax, kopiering, skanning och grundläggande<br>maskinunderhåll. Se felsökningstipsen.                                                                                     | Utskrivna eller på in-<br>stallationsskivan för<br>Brother i kartongen |
| Online-bruksanvisning  | Denna guide omfattar extrainnehållet i Refe-<br>renshandboken.                                                                                                    | Brother Solutions<br>Center <sup>1</sup>                               |
|                        | Utöver information om utskrift, skanning, ko-<br>piering, fax, funktioner för mobila enheter,<br>Brother ControlCenter och felsökning finns<br>även användbar information om hur skrivaren<br>används i ett nätverk. |                                                                        |

<sup>1</sup> Besök <u>support.brother.com/manuals</u>.

## I Online-bruksanvisning hittar du information som hjälper dig att få ut det mesta av din maskin

Vi hoppas att detta kan hjälpa dig. Om du vill veta mer om skrivarens funktioner kan du titta på *Online-bruksanvisning*. Den erbjuder:

#### Snabbare navigering!

- 🗸 Sökruta
- Navigeringsindex i separat fönster

#### Omfattande format!

✓Varje ämne i en guide

#### Förenklad layout!

Instruktioner steg för steg

✓ Funktionssummering längst upp på sidan

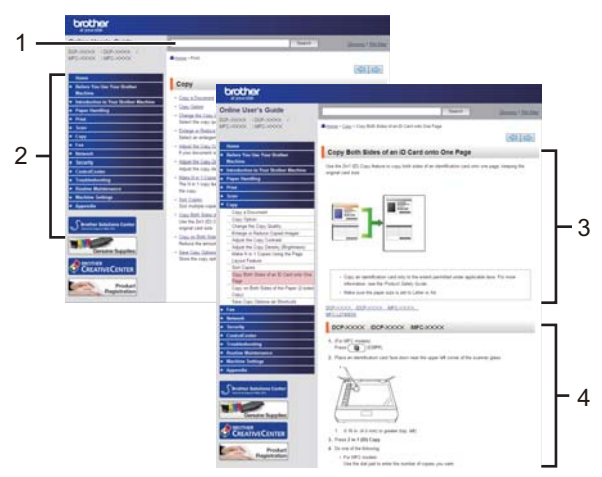

- 1. Sökruta
- 2. Navigering
- 3. Summering
- 4. Instruktioner steg för steg

#### För att läsa Online bruksanvisningar

För att läsa Online-bruksanvisning och andra tillgängliga bruksanvisningar, på support.brother.com/manuals.

#### (Windows®)

Du kan också komma åt maskinens bruksanvisningar via Brother Utilities. Verktyget Brother Utilities ingår i standardinstallationen, och när det har installerats kan du hitta det antingen som en genväg på skrivbordet eller från Windows<sup>®</sup>-**Start**menyn.

## Frågor eller problem? Läs våra vanliga frågor, lösningar och titta på videor online.

Gå till **Vanliga frågor & felsökning** på din modellsida på Brother Solutions Center <u>support.brother.com</u>

- Det finns flera sätt att söka
- Visar relaterade frågor för mer information
- Tar emot uppdateringar regelbundet baserat på kunders feedback

©2018 Brother Industries, Ltd. Med ensamrätt.

## Allmän information

## Översikt över kontrollpanelen

#### Relaterade modeller:

DCP-L2510D/DCP-L2530DW/DCP-L2537DW/DCP-L2550DN/MFC-L2710DN/MFC-L2710DW

Kontrollpanelen kan variera beroende på din modell.

#### MFC-L2710DN/MFC-L2710DW

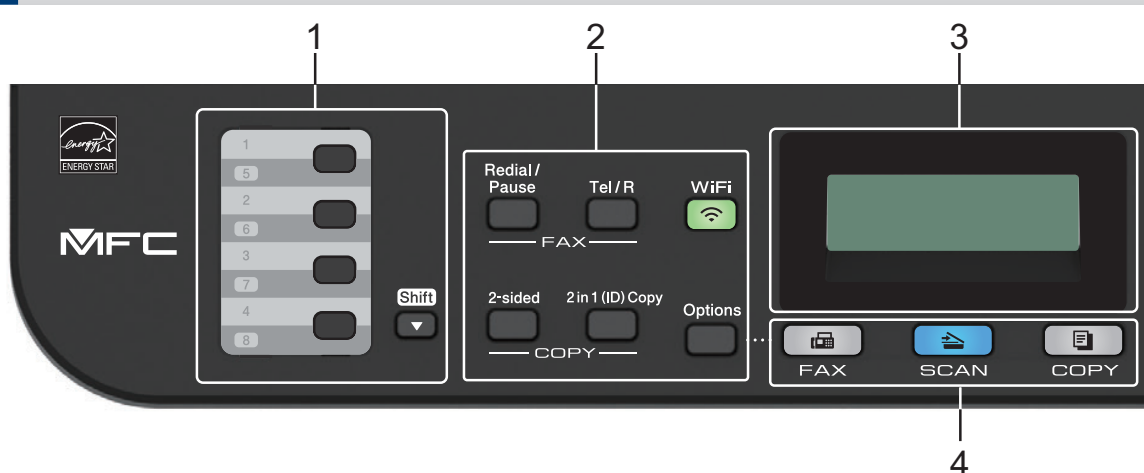

#### 1. Snabbvalsknappar

Lagra och återkalla upp till åtta fax- och telefonnummer.

För att hämta lagrade snabbvalsnummer 1-4 för fax- och telefon trycker du på snabbvalsknappen som tilldelats det numret. Om du vill få åtkomst till sparade fax- och telefonsnabbval 5-8 håller du **Shift** nedtryckt samtidigt som du trycker på knappen.

#### 2. Funktionsknappar

#### Redial/Pause (Återup./Paus)

Tryck för att ringa senast slagna nummer. Denna knapp lägger även till en paus vid programmering av kortnummer eller vid manuell uppringning av ett nummer.

#### Tel/R

Tryck på **Tel/R** för att ha en telefonkonversation efter att du har lyft en extern telefonlur under F/T snabb dubbelsignal.

När maskinen är ansluten till en telefonväxel, kan du även använda denna knapp för att komma ut på en extern linje, nå telefonväxeln eller koppla samtal till en sidoapparat.

#### WiFi (För trådlösa modeller)

Tryck på **WiFi**-knappen och starta det trådlösa installationsprogrammet på din dator. Följ anvisningarna på skärmen för att ställa in trådlös anslutning mellan din maskin och ditt nätverk.

När **WiFi**-lampan lyser är din Brother-maskin ansluten till en trådlös åtkomstpunkt. När **WiFi**-lampan blinkar ligger den trådlösa anslutningen nere eller så håller maskinen på att ansluta till en trådlös åtkomstpunkt.

#### Resolution (Upplösning) (endast för vissa modeller)

Tryck för att ändra faxupplösningen.

#### 2 in 1 (ID) Copy (2 på 1 ID-kopia)

Tryck för att kopiera båda sidor av ett ID-kort på en sida.

#### 2-sided (2-sidigt)

Tryck för att kopiera på papprets båda sidor.

#### **Options (Alternativ)**

Tryck här om du vill få åtkomst till tillfälliga inställningar för att faxa, skanna eller kopiera.

#### 3. LCD-skärm (skärm med flytande kristaller)

Visar meddelanden som hjälper dig att ställa in och använda maskinen.

Om maskinen befinner sig i faxläget visar LCD-skärmen:

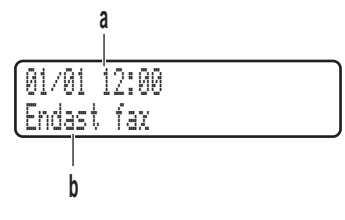

- a. Datum och tid
- b. Mottagningsläge

När du trycker på COPY (Kopiering) visar LCD-skärmen:

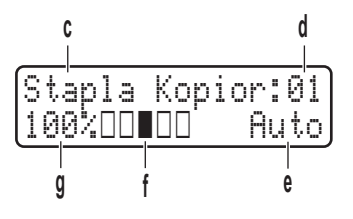

- c. Kopieringstyp
- d. Antal kopior
- e. Kvalitet
- f. Kontrast
- g. Kopieringsförhållande

#### 4. Lägesknappar

#### FAX

Tryck för att växla till maskin- eller FAX-läge.

#### SCAN (Skanna)

Tryck för att växla maskinen till SCAN-läge.

#### COPY (Kopiering)

Tryck för att växla maskinen till COPY-läge.

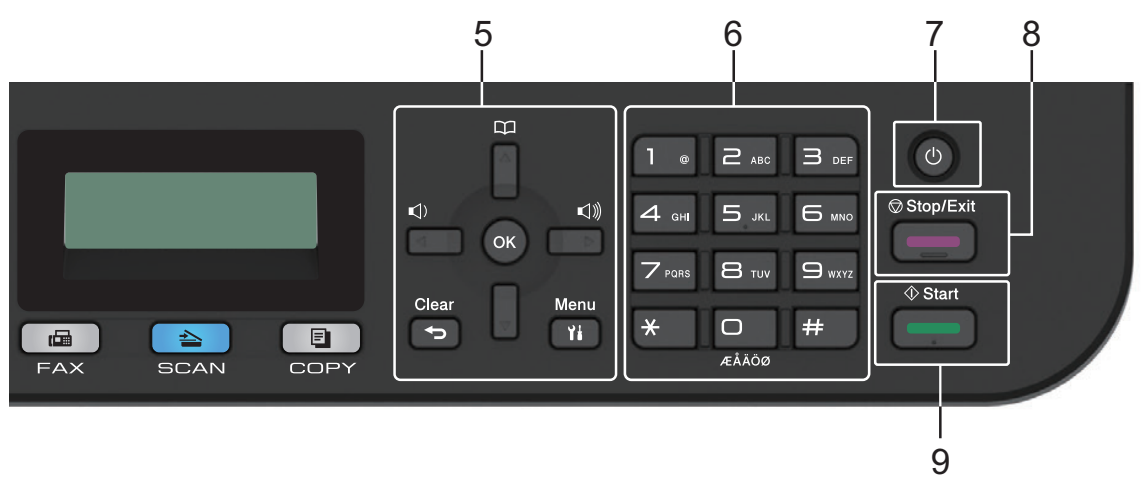

#### 5. Menyknappar

#### Clear (Rensa)

Tryck för att radera informationen du angett eller avbryta aktuell inställning.

#### Menu (Menyn)

Tryck för att öppna menyn för programmering av maskinens inställningar.

OK

Tryck för att lagra dina maskininställningar.

#### < eller ►

Tryck när du vill bläddra bakåt eller framåt bland menyalternativ.

#### ▲ eller ▼

- Tryck för att bläddra upp eller ner i menyerna och alternativen.
- Tryck för att ändra upplösning i faxläge.

## 

Tryck för att 🙀 komma åt kortnummer.

#### 6. Kombinerade siffer- och bokstavsknappar

- · Använd för att ringa fax- och telefonnummer.
- Använd som ett tangentbort för att ange text eller tecken.

# Allmän information

#### 7. 🕐 Slå på/stänga av

- Starta maskinen genom att trycka på (也).
- Stäng av maskinen genom att hålla () intryckt. [Stänger ner] visas på LCD-skärmen under några sekunder innan den stängs av. Detta är alltid tillgängligt om du anslutit en extern telefon eller en telefonsvarare.

#### 8. Stop/Exit (Stopp/Avbryt)

- Tryck för att stoppa ett förfarande.
- Tryck för att avsluta menyn.
- 9. Start
  - Tryck för att börja sända fax.
  - Tryck för att starta kopieringen.
  - Tryck för att börja skanna dokument.

#### DCP-L2510D/DCP-L2530DW/DCP-L2537DW/DCP-L2550DN

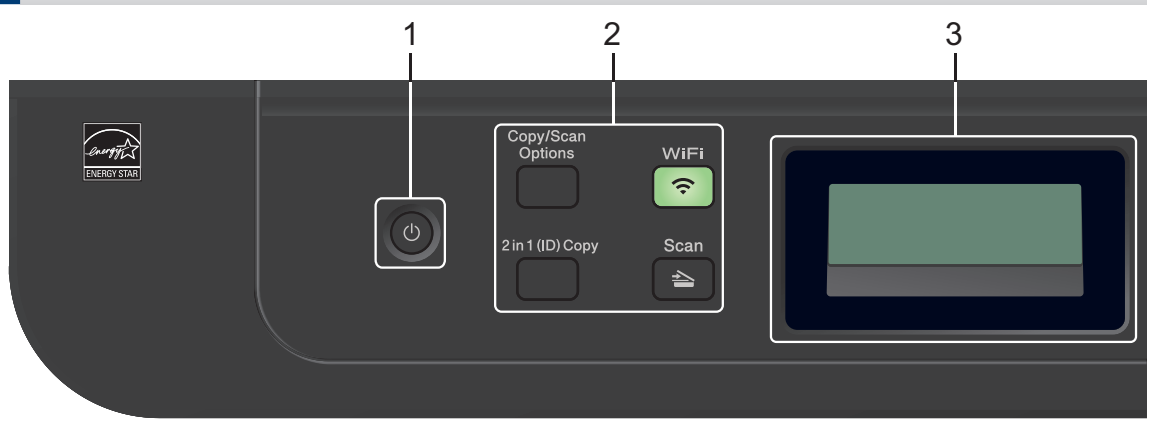

#### 1. 🕛 Slå på/stänga av

- Starta maskinen genom att trycka på (<sup>1</sup>).
- Stäng av maskinen genom att hålla () intryckt. [Stänger ner] visas på LCD-skärmen och är kvar några sekunder innan den stängs av.

#### 2. Funktionsknappar

#### Copy/Scan Options (Kopiering/Skanna Alternativ)

Tryck här om du vill få åtkomst till tillfälliga inställningar för att skanna eller kopiera.

#### WiFi (För trådlösa modeller)

Tryck på **WiFi**-knappen och starta det trådlösa installationsprogrammet på din dator. Följ anvisningarna på skärmen för att ställa in trådlös anslutning mellan din maskin och ditt nätverk.

När **WiFi**-lampan lyser är din Brother-maskin ansluten till en trådlös åtkomstpunkt. När **WiFi**-lampan blinkar ligger den trådlösa anslutningen nere eller så håller maskinen på att ansluta till en trådlös åtkomstpunkt.

#### Scan (Skanna)

Tryck för att växla maskinen till Skanningsläge.

#### 2 in 1 (ID) Copy (2 på 1 ID-kopia)

Tryck för att kopiera båda sidor av ett ID-kort på en sida.

#### 2-sided (2-sidigt) (Endast för vissa modeller)

Tryck för att kopiera på papprets båda sidor.

#### 3. LCD-skärm (skärm med flytande kristaller)

Visar meddelanden som hjälper dig att ställa in och använda maskinen.

Om maskinen befinner sig i beredskapsläge eller COPY-läge visar LCD-skärmen:

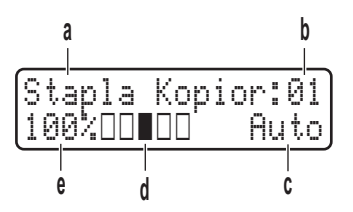

- a. Kopieringstyp
- b. Antal kopior
- c. Kvalitet
- d. Kontrast
- e. Kopieringsförhållande

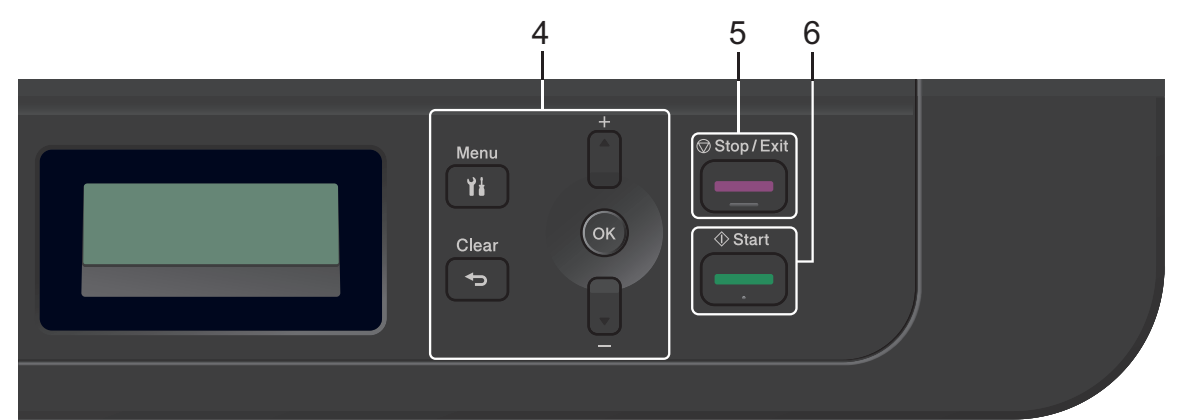

#### 4. Menyknappar

#### Menu (Menyn)

Tryck för att öppna menyn för programmering av maskinens inställningar.

#### Clear (Rensa)

- Tryck för att radera den data du angett.
- Tryck för att avbryta aktuell inställning.

#### OK

Tryck för att lagra dina maskininställningar.

#### ▲ eller ▼

Tryck för att bläddra upp eller ner i menyerna och alternativen.

#### 5. Stop/Exit (Stopp/Avbryt)

- Tryck för att stoppa ett förfarande.
- Tryck för att avsluta menyn.

#### 6. Start

• Tryck för att starta kopieringen.

• Tryck för att börja skanna dokument.

## Översikt över kontrollpanelen

Relaterade modeller: MFC-L2730DW/MFC-L2750DW

Kontrollpanelen kan variera beroende på din modell.

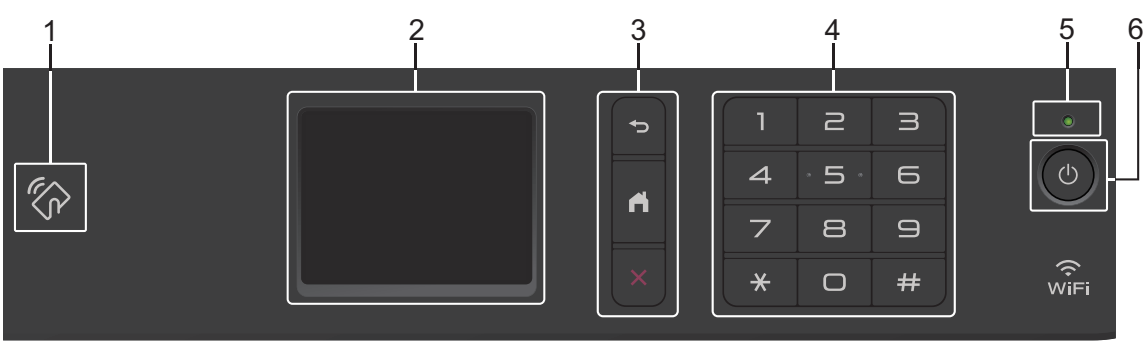

#### 1. Near Field Communication (NFC) (MFC-L2750DW)

Om Android<sup>™</sup>-enheten är kompatibel med NFC-funktionen kan du skriva ut från eller skanna till enheten genom att hålla den över NFC-symbolen på kontrollpanelen.

#### 2. LCD-pekskärm (skärm med flytande kristaller)

Öppna menyer och alternativ genom att trycka på dem på pekskärmen.

#### 3. Menyknappar

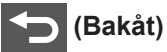

Tryck för att gå tillbaka till föregående meny.

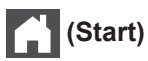

Tryck för att återgå till startskärmen.

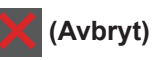

Tryck för att avbryta en åtgärd.

#### 4. Kombinerade siffer- och bokstavsknappar (numeriska knappar)

Tryck på pekskärmens siffertangenter för att ringa upp telefon- och faxnummer eller för att ange antalet kopior.

#### 5. LED-strömindikator

LED-lampan tänds beroende på maskinens driftstatus.

# 1 Allmän information

#### 6. 🕛 Slå På/Av strömmen

- Starta maskinen genom att trycka på (U).
- Stäng av maskinen genom att hålla 🕐 intryckt. [Stänger ner] visas på LCD-

pekskärmen och är kvar några sekunder innan den stängs av. Detta är alltid tillgängligt om du anslutit en extern telefon eller en telefonsvarare.

## Överblick över LCDpekskärmen

Relaterade modeller: MFC-L2730DW/MFC-L2750DW

När en startskärm visas trycker du på ◀ eller ► om du vill visa de andra startskärmarna.

Startskärmen visar skrivarens status när den är i beredskapsläge. När skärmen visas är skrivaren redo för nästa kommando.

Tillgängliga funktioner varierar beroende på din modell.

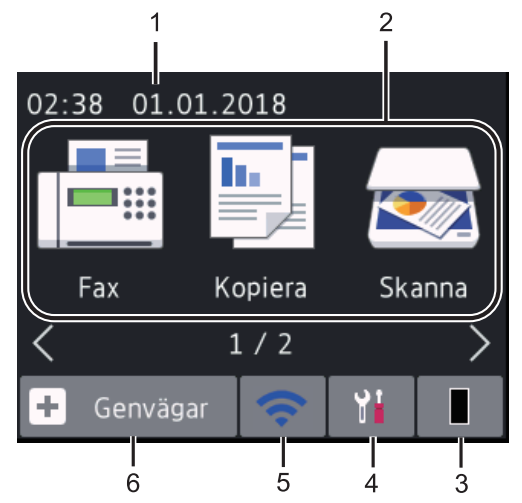

1. Datum och tid

Visar datum och tid som ställts in för maskinen.

- 2. Lägen
  - Fax]

Tryck för att få tillgång till faxläget.

• 📑 [Kopiera]

Tryck för att få tillgång till kopieringsläget.

• 🛃 [Skanna]

Tryck för att få tillgång till skanningsläget.

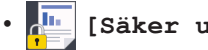

[Säker utskrift]

Tryck för att få tillgång till alternativet [Säker utskrift].

### [Internet]

Tryck för att ansluta Brother-maskinen till en Internettjänst.

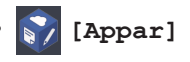

Tryck för att ansluta Brother-maskinen till Brother Apps-tjänsten.

#### 3. Toner

Visar återstående tonernivå. Tryck för att öppna menyn [Toner].

När tonerkassetten nästan är slut eller har problem visas en felikon X på ikonen för tonern.

4. [Inställn.]

Tryck för att öppna menyn [Inställn.].

Om du aktiverat Secure Function Lock eller inställningslåset visas en nyckelikon

på LCD-skärmen. Du måste låsa

upp maskinen för att använda Inställningar.

#### 5. wiFi eller 🤿

#### (Trådlös status för trådlösa modeller)

Tryck för att konfigurera trådlösa inställningar.

En indikator med fyra nivåer på var och en av startskärmarna visar aktuell trådlös signalstyrka om du använder en trådlös anslutning.

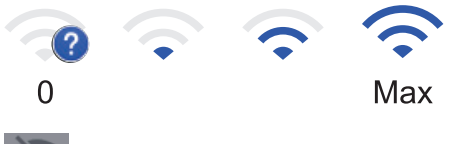

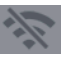

Trådlöst LAN inaktiverat

#### 6. 🕂 [Genvägar]

Tryck för att skapa snabbval för funktioner du ofta använder t.ex. sända fax, ta kopior, skanna och använda Web Connect.

- Tre snabbvalsskärmar finns tillgängligt med upp till fyra snabbval på varje skärmbild. Det finns totalt 12 snabbval tillgängligt.
- Tryck på ◀ eller ► för att visa de andra snabbvalsskärmarna.

#### Lagrade fax

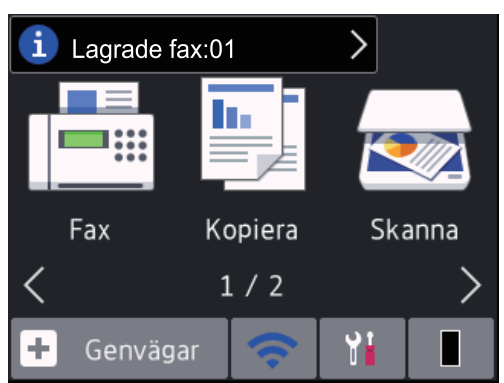

Antalet mottagna fax i minnet visas längst upp på skärmen.

Tryck på i och sedan på [Ja] om du vill skriva ut faxen.

#### Varningsikon

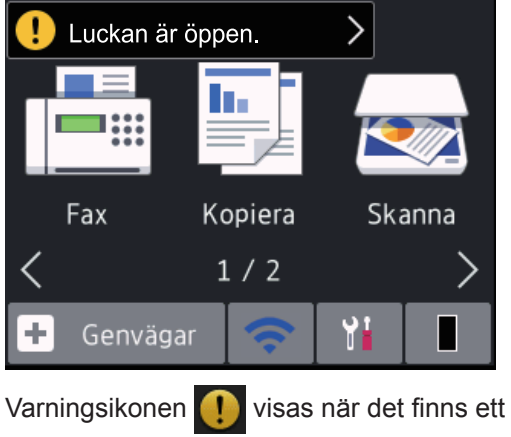

fel- eller underhållsmeddelande. Visa det genom att trycka på meddelandefältet och tryck sedan på om du vill komma tillbaka till standby-läget.

#### OBS

• Denna produkt antar samma teckensnitt som ARPHIC TECHNOLOGY CO.,LTD.

## Navigera på LCDpekskärmen

Relaterade modeller: MFC-L2730DW/MFC-L2750DW

Tryck med din finger på LCD-skärmen för att manövrera den. Om du vill visa och komma åt alla alternativ trycker du på ◀▶ eller ▲ ▼ på LCD-skärmen för att bläddra igenom dem.

Följande steg visar hur du navigerar genom ändring av en inställning i maskinen. I det här exemplet ändras inställningen för LCDskärmens bakgrundsbelysning från [Ljus] till [Med].

### VIKTIGT

Tryck INTE på LCD-skärmen med ett vasst föremål, t.ex. en penna eller något spetsigt. Det kan skada maskinen.

#### OBS

Rör INTE vid LCD-skärmen omedelbart efter att nätkabeln kopplats in eller efter att du startat maskinen. Det kan orsaka fel.

- 1 Tryck på 🎦 ([Inställn.]).
- **Tryck på** [Alla inställn.].

3 Tryck på ▲ eller ▼ för att visa alternativet [Allmän inställ] och tryck sedan på [Allmän inställ].

| Alla inställn.       |         |  |
|----------------------|---------|--|
| Allmän inställ       | $\land$ |  |
| Genvägsinställningar | $\sim$  |  |
| Fax                  |         |  |

4 Tryck på ▲ eller ▼ för att visa alternativet [LCD-inställn.] och tryck sedan på [LCD-inställn.].

| Allmän inställ  |        |  |
|-----------------|--------|--|
| Fackinställning |        |  |
| Volym           | $\sim$ |  |
| LCD-inställn.   |        |  |
|                 |        |  |

**5** Tryck på [Bakgrundsljus].

| LCD-inställn. |        |  |
|---------------|--------|--|
| Bakgrundsljus | Ljus   |  |
| Dämp.timer    | 30Sek. |  |

6 Tryck på [Med].

| Bakgrundsljus |  |
|---------------|--|
| Ljus          |  |
| Med           |  |
| Mörk          |  |

## 7 Tryck på

# 2 Fylla på papper

## Fyll på papper i pappersfacket

Använd pappersfacket vid utskrift på följande media:

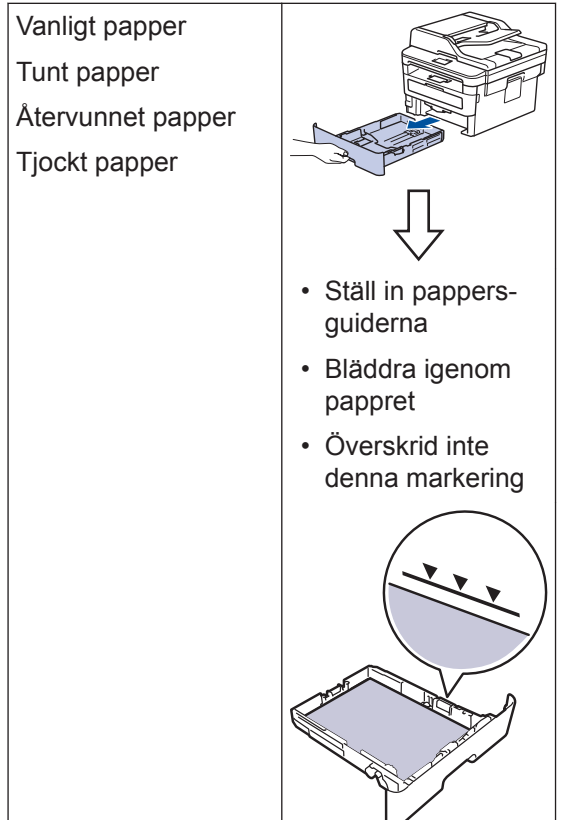

Mer detaljerad information ➤➤ Onlinebruksanvisning: Fyll på papper i pappersfacket

## Fyll på papper i det manuella inmatningsfacket

Använd det manuella inmatningsfacket när du skriver ut på följande media:

Vanligt papper Tunt papper Återvunnet papper Brevpapper Tjockt papper Etiketter 1 Kuvert 1 Kuvert 1

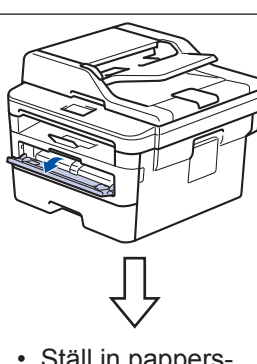

- Ställ in pappersguiderna
- För in ett pappersark med båda händerna
- Fortsätt att trycka pappret mot rullarna i ca två sekunder eller tills skrivaren griper tag i pappret och drar in det ytterligare

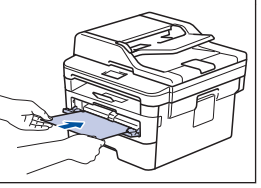

Öppna bakre luckan (utmatningsfacket med textsidan uppåt) innan utskrift så att utskriften kan matas ut i utmatningsfacket med textsidan uppåt.

Mer detaljerad information ➤➤ Onlinebruksanvisning: Fylla på och skriva ut på papper i det manuella inmatningsfacket

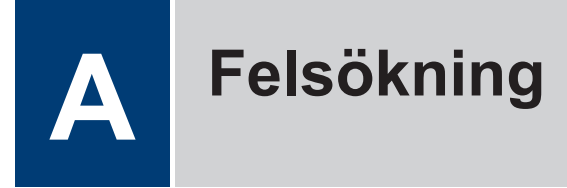

Använd detta avsnitt för att lösa typiska problem som du kan stöta på när du använder din Brother-maskin.

## Identifiera problemet

Du kan korrigera de flesta problem själv om något råkar vara fel med din maskin.

Kontrollera först att:

- Maskinens nätkabel är korrekt ansluten och att maskinen är påslagen.
- · Maskinens alla orange skyddsdelar har tagits bort.
- (För nätverksmodeller) Åtkomstpunkten (trådlöst nätverk), routern eller hubben är på och länkindikatorn blinkar.
- Papperet har lagts i på rätt sätt i pappersfacket.
- Gränssnittskabeln är rätt ansluten till maskinen och datorn.
- Kontrollera skrivarens status på skrivaren eller i Brother Status Monitor på datorn.

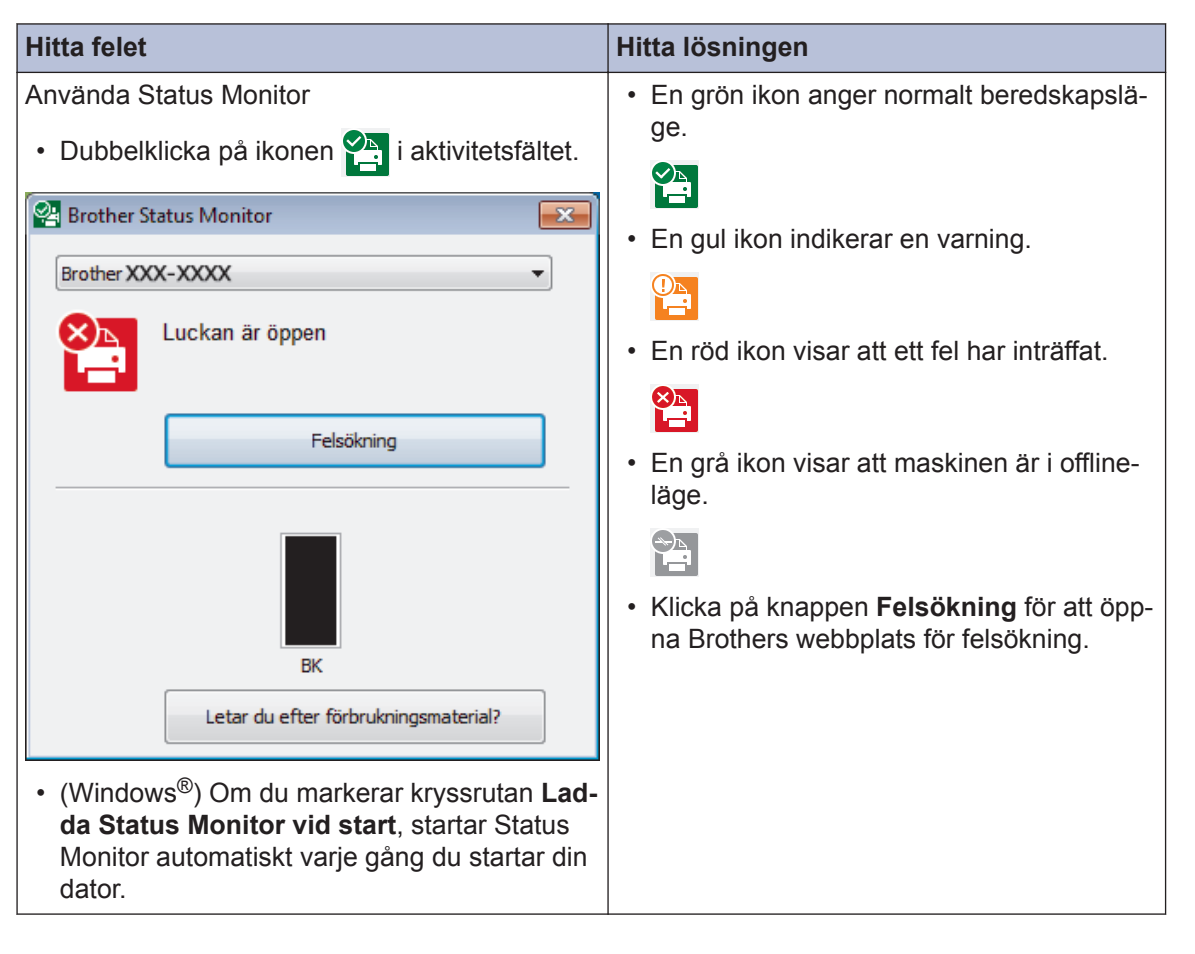

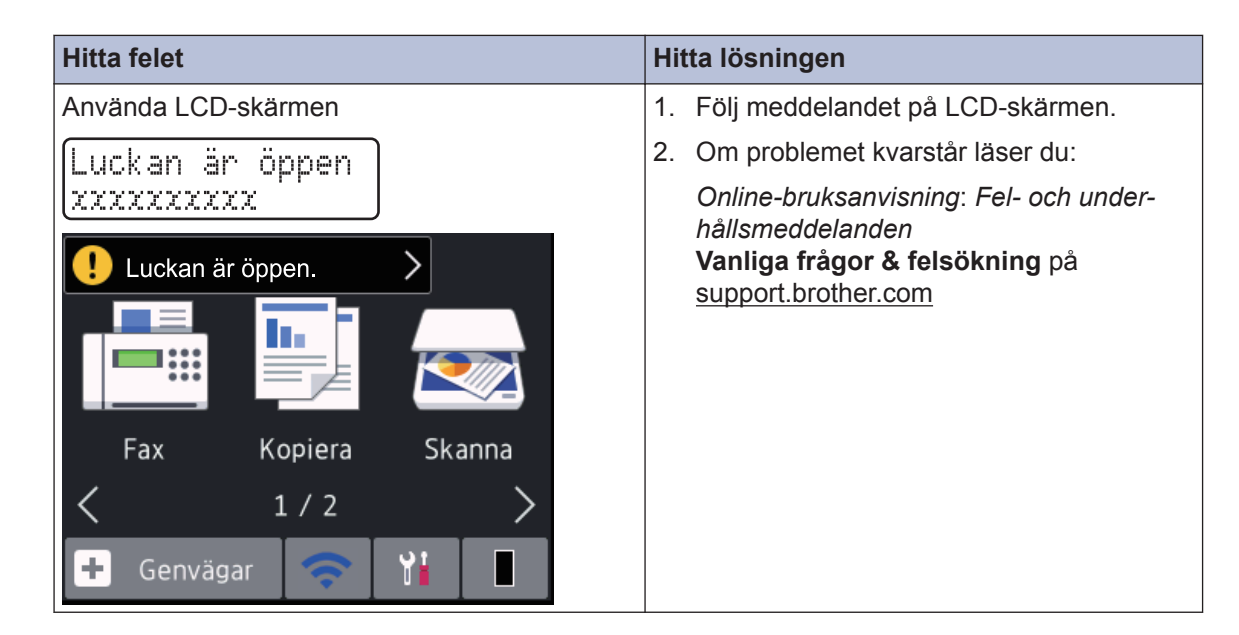

## Fel- och underhållsmeddelanden

För information om de vanligaste fel- och underhållsmeddelandena kan du läsa Onlinebruksanvisning.

Om du vill läsa *Online-bruksanvisning* och andra tillgängliga bruksanvisningar kan du gå till <u>support.brother.com/manuals</u>.

## **Dokument- och pappersstopp**

Ett felmeddelande indikerar var i maskinen pappret har fastnat.

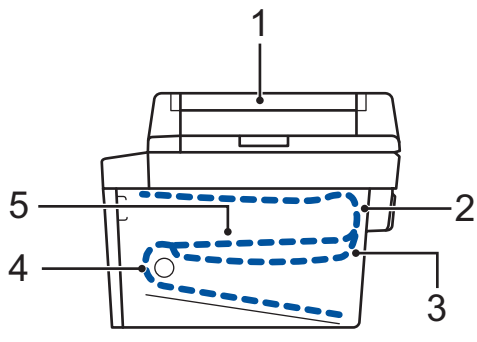

Felmeddelanden:

- 1. Dokumentstopp
- 2. Stopp bak
- 3. Stopp 2-sidig
- 4. Stopp i fack
- 5. Stopp invändigt

Visa meddelandena i Brother Status Monitor på datorn.

## Lösningar för trådlös anslutning

Om det inte går att ansluta din Brother-maskin till det trådlösa nätverket, se följande:

- Online-bruksanvisning: Skriva ut WLAN-rapporten
- Snabbguide: Alternativ trådlös inställning

Om du vill läsa *Online-bruksanvisning* och andra tillgängliga bruksanvisningar kan du gå till <u>support.brother.com/manuals</u>.

Bilaga

## Förbrukningsartiklar

När det är dags att byta förbrukningsmaterialet som t.ex. toner eller trumma visas ett felmeddelande på din maskins kontrollpanel eller i Status Monitor. Besök <u>www.brother.com/original/index.html</u> eller kontakta din lokala Brother-återförsäljare om du behöver ytterligare information om förbrukningsmaterial till din skrivare.

• Förbrukningsmaterialets modellnamn skiljer sig åt beroende på land och region.

#### Tonerkassett

Ø

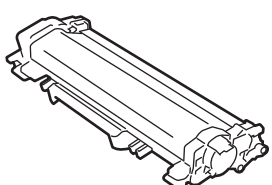

#### Standardtone

| otandardtoner.                       |                                          |                                                                                                    |
|--------------------------------------|------------------------------------------|----------------------------------------------------------------------------------------------------|
| Modellnamn förbruknings-<br>material | Ungefärlig livslängd (Sidka-<br>pacitet) | Gällande modeller                                                                                                    |
| TN-2410                              | Cirka 1 200 sidor <sup>1 2</sup>         | DCP-L2510D/DCP-L2530DW/<br>DCP-L2537DW/<br>DCP-L2550DN/<br>MFC-L2710DN/<br>MFC-L2710DW/<br>MFC-L2730DW/<br>MFC-L2750DW |

<sup>1</sup> Kassettens ungefärliga kapacitet är beskriven i enlighet med ISO/IEC 19752.

2 Enkelsidiga A4-/Letter-format

| Tonerkassett med hög kapacitet:      |                                          |                                                                                                    |
|--------------------------------------|------------------------------------------|----------------------------------------------------------------------------------------------------|
| Modellnamn förbruknings-<br>material | Ungefärlig livslängd (Sidka-<br>pacitet) | Gällande modeller                                                                                                    |
| TN-2420                              | Cirka 3 000 sidor <sup>1 2</sup>         | DCP-L2510D/DCP-L2530DW/<br>DCP-L2537DW/<br>DCP-L2550DN/<br>MFC-L2710DN/<br>MFC-L2710DW/<br>MFC-L2730DW/<br>MFC-L2750DW |

<sup>1</sup> Kassettens ungefärliga kapacitet är beskriven i enlighet med ISO/IEC 19752.

2 Enkelsidiga A4-/Letter-format

#### Trumma

Π

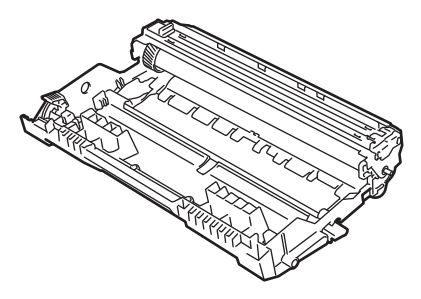

| Modellnamn förbruk-<br>ningsmaterial | Ungefärlig livslängd (Sidkapa-<br>citet) | Gällande modeller                                                                                          |
|--------------------------------------|------------------------------------------|----------------------------------------------------------------------------------------------------|
| DR-2400                              | Cirka 12 000 sidor <sup>1</sup>          | DCP-L2510D/DCP-L2530DW/<br>DCP-L2537DW/DCP-L2550DN/<br>MFC-L2710DN/MFC-L2710DW/<br>MFC-L2730DW/MFC-L2750DW |

<sup>1</sup> Ca 12 000 sidor vid en sida per jobb [enkelsidiga A4-/Letter-format]. Antalet sidor kan påverkas av en mängd olika faktorer, bland annat men inte begränsat till, medietyp och mediestorlek.

## 

Om du använder Windows<sup>®</sup> dubbelklickar du på ikonen 🔝 för Brother Creative Center på

skrivbordet för att få tillgång till vår **KOSTNADSFRIA** webbplats, som utformats som en resurs som hjälper dig att enkelt skapa och skriva ut anpassat material för företaget och hemmet med foton, text och kreativ känsla.

Mac-användare får tillgång till Brother CreativeCenter på denna webbplats:

www.brother.com/creativecenter

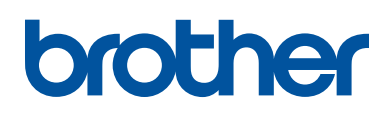

Besök oss på Internet <u>www.brother.com</u>

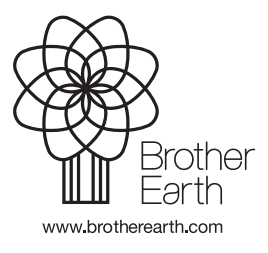

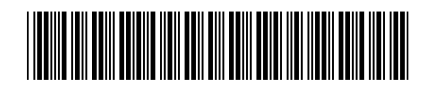

D00RLH001-02 SWE Version B